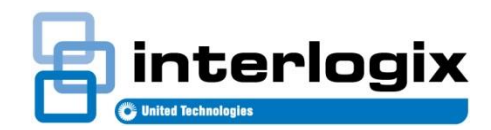

1

## Tech Note UltraSync+ Android Mobile App Google Assistant Setup

Revision 2.0 Release Date: 3/07/2019

## **Requirements:**

- UltraSync+ Android Mobile App 2.13.1 B0272 or later
- Google Home, Android 6.0+ phones and tablets, watches, TVs, Chromebooks, and Smart Displays

## Setup:

1. Open the UltraSync+ Mobile app on an Android device. Log in to the site as the <u>Master User</u> and tap the top left menu icon. Select **Google Assistant** to start the setup.

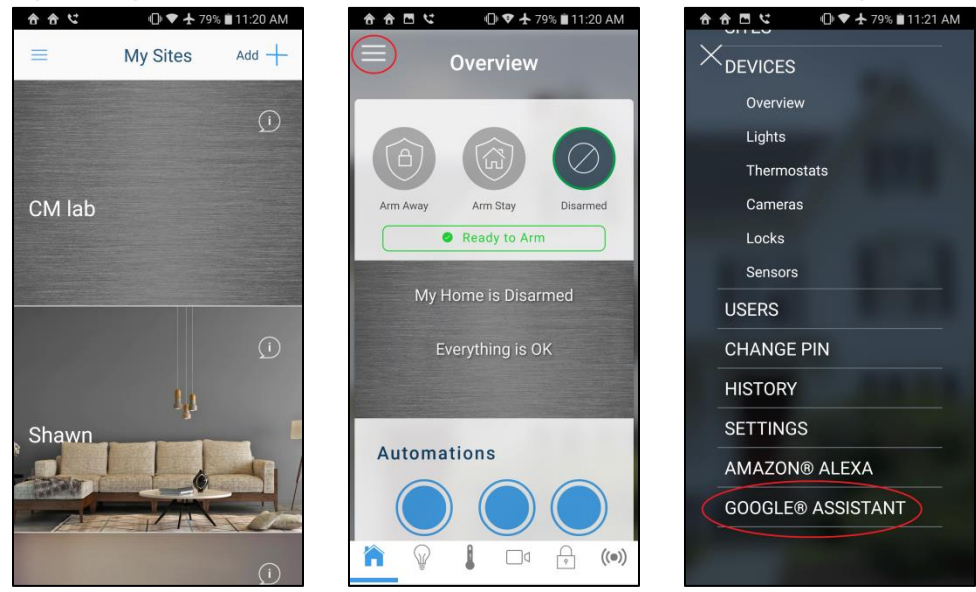

Tech Note: UltraSync Google Assistant Setup

© 2019 United Technologies Corporation. Interlogix is part of UTC Climate, Controls & Security, a unit of United Technologies Corporation. All rights reserved. All trademarks are the property of their respective owners. Information in this document is subject to change without notice.

2. Toggle to enable the Enable Google Assistant voice integration function. The panel information appears on the screen. Tap Copy to clipboard to copy in the information, and then tap OK.

| ♦ ● ■ ■ ■ ● ● ◆ + 79% ■11:21 AM       ■     Voice Integrations | ★ ★ ■ ≤     ● ♥ ★ 79% ■ 11/21 AM       =     Voice Integrations                                                                        | ⊕         ⊕         €         ↓         7%         ∎         11:21 AM             ■         Voice Integrations                                                |
|----------------------------------------------------------------|----------------------------------------------------------------------------------------------------|----------------------------------------------------------------------------------------------------|
| < Back                                                         | < Back                                                                                                    | < Back                                                                                                    |
| Enable Google Assistant                                        | Enable Google Assistant                                                                                                    | Enable Google Assistant                                                                                                    |
|                                                                | To allow voice control with Google<br>Assistant, download the UltraSync<br>skill and enter the information below.<br>Copy to clipboard | Copied to clipboard. Go to the<br>Google Assistant app and when<br>linking the skill press the "Paste"<br>button and then click "Paste" again<br>in the popup |
| ALCON, NO. OF                                                  | Serial 7957                                                                                                    | S ОК                                                                                                    |
|                                                                | Passcode                                                                                                    | Passcode 12345678                                                                                                    |
|                                                                | User Name Google Assistant                                                                                                    | User Name Google Assistant                                                                                                    |
| A CONTRACTOR                                                   | PIN                                                                                                    | PIN 94548335                                                                                                    |
|                                                                | Note: Enabling this feature allows any user to control your smart home devices through                                                 | Note: Enabline Conies 1 Safety any user<br>to control your smart home devices through                                                                         |

3. Go back to the home screen of the Android device, and then tap and hold the home button to start Google Assistant. Tap the lower right Explore icon, then tap the top right menu icon and select **Settings**.

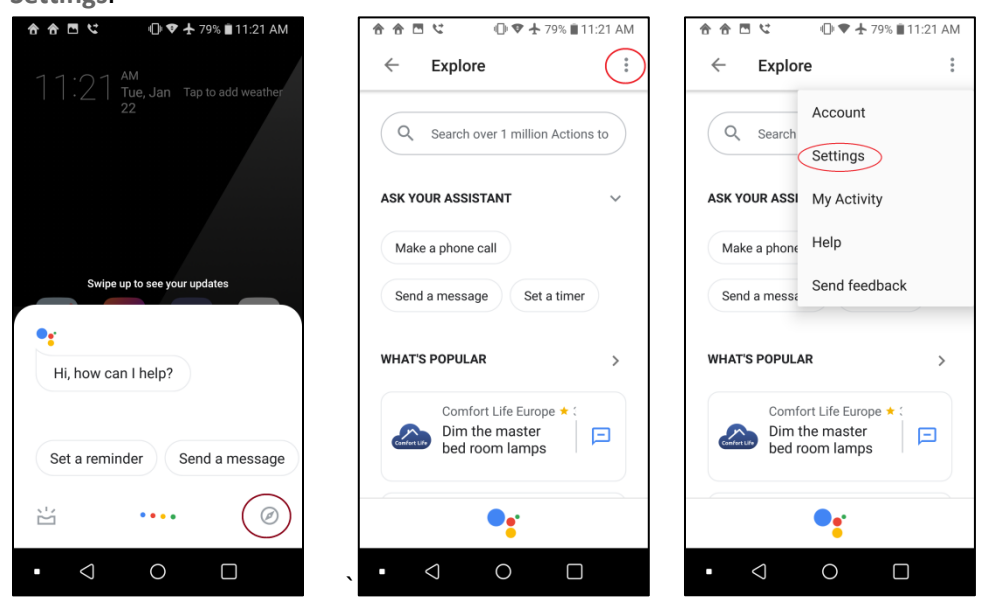

4. In the settings page, tap the Assistant tab and select Home Control. The list of devices associated with Google Assistant appears. Tap the "+" button on the lower right to add the new device.

| 合合 전 ♥ ▲ 79% ■11:22 AM                                                      | 👌 🍙 🖾 😢 🕕 🗣 🛧 79% 🖹 11:22 AM             | 🚖 🎓 🖪 🥲 🕕 🗣 🛧 79% 🖹 11:22 AM                                                                                   |
|-----------------------------------------------------------------------------|------------------------------------------|----------------------------------------------------------------------------------------------------|
| ← :                                                                         | ← :                                      | $\leftarrow  \text{Home control} \qquad \vdots \qquad$                                                         |
| •                                                                           | •                                        | DEVICES ROOMS                                                                                                  |
|                                                                             |                                          | Assistant                                                                                                    |
|                                                                             |                                          | Family Room TV     No room assigned                                                                            |
| Assistant Services Home                                                     | Personal Assistant Services Home         | Living Room TV                                                                                                 |
| What your Assistant will call you     Your places     Home 8 work addresses | Manage the devices in your home Routines | C Office<br>No room assigned                                                                                   |
| Optiling and a delegation                                                   | Multiple actions with one command        |                                                                                                    |
| Transport modes                                                             | Email updates<br>Latest news & features  | Available on Google Home, Android<br>6.0+ phones and tablets, watches, TVs,<br>Chromebooks, and Smart Displays |
| Family & other important contacts                                           | Assistant devices                        | +                                                                                                    |
| • < 0 🗆                                                                     | • < 0 □                                  | • < 0 🗆                                                                                                    |

5. In the Add devices page, tap the search icon, and then find and tap the UltraSync SmartHome icon. The app redirects to the account linking page. Tap the PASTE button, tap and hold the serial number field, and then tap the pop-up PASTE button. The panel information previously copied to the clipboard populates the fields. You can manually enter the information as well. Tap Submit if all the information is correct.

| 🚖 🚖 🖾 😢 🕕 🗣 🛧 79% 🖹 11:22 AM          | <b>☆ ☆ ⊡ ♥ ★</b> 79% ∎11:22 AM                                                               | 合合□ ℃ ● ♥ ★ 78% ■ 11:23 AM                                                                   |
|---------------------------------------|----------------------------------------------------------------------------------------------|----------------------------------------------------------------------------------------------|
| $\leftarrow$ Add devices $\bigcirc$ : | X A ittps://google-auth.ultraconnect.com                                                     | X A ittps://google-auth.ultraconnect.com                                                     |
| Add new                               | Then long press the Serial Number<br>field below and click the PASTE<br>button that pops up. | Then long press the Serial Number<br>field below and click the PASTE<br>button that pops up. |
| UltraSync SmartHome                   | Then click the SUBMIT button below.                                                          | Then click the SUBMIT button below.                                                          |
| Abode Smart Home                      | PASTE                                                                                        | PASTE                                                                                        |
| ADT Pulse SmartHome                   | Serial Number<br>Enter Serial Number                                                         | Serial Number<br>7957                                                                        |
| Adurosmart Home                       | Passcode<br>Enter Passcode                                                                   | Passcode                                                                                     |
| Ai-Sync                               | User Name<br>Google Assistant                                                                | User Name<br>Google Assistant                                                                |
| Al.rimoco                             | PIN<br>Enter PIN                                                                             | PIN                                                                                          |
| air AirTouch                          |                                                                                              | Paste from Smart Home app only                                                               |
|                                       | SUBMIT                                                                                       | SUBMIT                                                                                       |
| • < 0 □                               | • < 0 □                                                                                      | • < 0 □                                                                                      |

6. The app initiates the linking of Google Assistant to the UltraSync panel. After this is complete, the available smart home device appears. Tap "Done" to complete the setup. The available smart home device should be under Home control > Devices.

| 合合□ C □ C □ <pc p="" □<=""> <pc p="" □<=""> C □ <pc p="" □<=""> <pc p="" □<=""> <pc p="" □<=""> <pc p="" □<=""> <pc p="" □<=""> <pc p="" □<=""> C □ <pc p="" □<=""> <pc p="" □<=""> <pc p="" □<=""> <pc p="" □<=""> <pc p="" □<=""> <pc p="" □<=""> <pc p="" □<=""> <pc p="" □<=""> <pc p="" □<=""> <pc p="" □<=""> C □ <pc p="" □<=""> <pc p="" □<=""> <pc p="" □<=""> <pc p="" □<=""> <pc p="" □<=""> <pc p="" □<=""> <pc p="" □<=""> <pc p="" □<=""> <pc p="" □<=""> <pc p="" □<=""> <pc p="" □<=""> <pc p="" □<=""> <pc p="" □<=""> <pc p="" □<=""> <pc p="" □<=""> <pc p="" □<=""> <pc th="" □<<=""><th>🚖 🎓 🖻 😋 🕕 🗣 🛧 78% 🖹 11:23 AM</th><th>👌 合 🖻 🤇 🕕 ♥ 🛧 78% 🖹 11:23 AM</th><th><b>合合⊡ ℃</b> ● ▼ ★ 78% 🗎 11:23 AM</th></pc></pc></pc></pc></pc></pc></pc></pc></pc></pc></pc></pc></pc></pc></pc></pc></pc></pc></pc></pc></pc></pc></pc></pc></pc></pc></pc></pc></pc></pc></pc></pc></pc></pc></pc></pc></pc></pc></pc></pc></pc></pc></pc></pc></pc></pc></pc></pc></pc></pc></pc></pc> | 🚖 🎓 🖻 😋 🕕 🗣 🛧 78% 🖹 11:23 AM | 👌 合 🖻 🤇 🕕 ♥ 🛧 78% 🖹 11:23 AM                                                              | <b>合合⊡ ℃</b> ● ▼ ★ 78% 🗎 11:23 AM                      |
|----------------------------------------------------------------------------------------------------|------------------------------|-------------------------------------------------------------------------------------------|--------------------------------------------------------|
| $\leftarrow$ Add devices $\bigcirc$ :                                                                                                    | ← Assign rooms DONE :        |                                                                                           | $\leftarrow  \text{Home control} \qquad \vdots \qquad$ |
| Add new                                                                                                    | Front door light             | ••                                                                                        | DEVICES ROOMS                                          |
| [test] UltraSync SmartHome                                                                                                    | rap to assign toom           | You're all set!                                                                           | UltraSync SmartHome                                    |
| Abode Smart Home                                                                                                    |                              | Try saying these things to the Google<br>Assistant to control your smart home<br>devices. | Front door light                                       |
| Linking your<br>UltraSync SmartHome                                                                                                    |                              | Turn off the Front door light                                                             | Assistant                                              |
| account                                                                                                    |                              | Turn on the Family Room TV                                                                | Family Room TV<br>No room assigned                     |
| Ai-Sync                                                                                                    |                              | Turn on the Front door light                                                              | Living Room TV<br>Living Room                          |
| Gir AirTouch                                                                                                    |                              |                                                                                           | C Office<br>No room assigned                           |
| Aiseg                                                                                                    |                              | GOT IT                                                                                    | Available on Google Home, Android                      |
| • < 0 🗆                                                                                                    | • < 0 🗆                      | • < 0 🗆                                                                                   | • < 0 🗆                                                |

7. To interact with the smart device, start Google Assistant by saying "Hey Google" or tap the microphone icon. Speak commands to control the smart devices.

| 合合 □ ℃ ① ♥ ★ 78% ■11:24 AM   | <b>☆☆☆☆</b> 🖻 🥲 🕕 🗣 🛧 78% 🖬 11:24 AM    |  |  |
|------------------------------|-----------------------------------------|--|--|
| ٢                            |                                         |  |  |
| turn on the front door light | turn on the front door light            |  |  |
| •:                           | •                                       |  |  |
|                              | OK, turning on the Front door<br>light. |  |  |
|                              | Front door light                        |  |  |
|                              | 🔆 Switch                                |  |  |
|                              | On                                      |  |  |
|                              | G Search 🤞 👎                            |  |  |
|                              | »<br>۲                                  |  |  |
| •                            | •                                       |  |  |

**Note:** UltraSync supports control of Z-wave power switch devices and thermostats through Google Assistant.

## **Tested devices:**

| Device         | Name             | Family/Model   | Connectivity | Platform               | Region |
|----------------|------------------|----------------|--------------|------------------------|--------|
| Thermostat     | Radio Thermostat | CT-100         | Z-Wave       | App Google/Alexa Panel | US     |
| Lamp Module    | GE               | ZW3101-WCS     | Z-Wave       | App Google/Alexa Panel | US     |
| LED Light Bulb | AEOTEC           | ZW098-A52      | Z-Wave       | App Google/Alexa Panel | US     |
| Power Switch   | SCHLAGE          | 6941R-AU       | Z-Wave       | App Google/Alexa Panel | US     |
| Power Switch   | AEOTEC           | ZW096-B09 (AU) | Z-Wave       | App Google/Alexa Panel | US     |